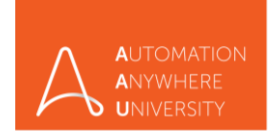

Step 1 - Visit university.automationanywhere.com

Step 2 - On the top right corner Click Login/Register, as shown in below picture.

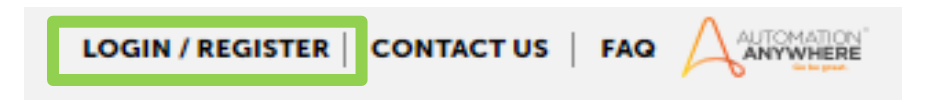

Step 3 - Click on Create Account as show below.

| ₋ogin                                                   |                      |
|---------------------------------------------------------|----------------------|
| lease enter your Email below to logi<br>nywhere Account | n to your Automation |
| 'Email                                                  |                      |
| Next                                                    |                      |
| By proceeding, you agree to ou<br>Forgot your password? | r terms & conditions |

|                                                                       | Sign up                                                                                                    |
|-----------------------------------------------------------------------|----------------------------------------------------------------------------------------------------|
| Step 4 - Enter all the information                                    | * First Name                                                                                                    |
| requested as show below and click                                     | * Last Name                                                                                                    |
| on sign up.                                                           | * Nickname                                                                                                    |
|                                                                       | * Email                                                                                                    |
| NOTE:                                                                 | * Phone                                                                                                    |
| In Rusiness Pole column, place                                        | * Country •                                                                                                    |
| select "Student Developer" if                                         | * Business Role 🔻                                                                                                    |
| you are Engineering Student                                           | Company Name                                                                                                    |
| Or                                                                    | Other Business Affiliation (If Applicable)                                                                                                    |
| select <b>"Student Business</b> " if<br>you are a Business Management | By proceeding, you acknowledge that you have read and<br>accepted the A-People Terms and Conditions, as well as<br>Automation Anywhere's Terms and Privacy policy |
|                                                                       | I agree to Automation Anywhere sending me communications regarding its products and services.                                                                     |
|                                                                       | Sign Up                                                                                                    |

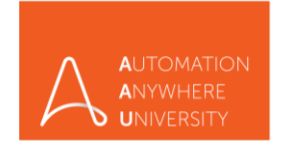

Step 5 - Once you select either of the above-mentioned business role and country, a dropdown to select your university name will be displayed (as shown below). Please select your University/College name from the drop-down list and proceed.

| India               | ۳ |  |
|---------------------|---|--|
| Student - Developer | • |  |
| Select A University | ۳ |  |

If your University/College name is not available, in the drop-down list please select "other" and manually enter your Full University/College Name. (as shown below)

| Other                          | • |  |
|--------------------------------|---|--|
| Your University / College Name |   |  |

Step 6 - You will receive a welcome mail from Automation Anywhere,

- $\checkmark$  Follow the link and steps mentioned in the email for first time login
- $\checkmark$  kindly click and confirm your mail ID, below is the sample mail

| SSO <sso@automationanywhere.com></sso@automationanywhere.com>               |  |
|-----------------------------------------------------------------------------|--|
| AUTOMATION <sup>®</sup><br>ANYWHERE<br>Go be great.                         |  |
| Hi Krish,                                                                   |  |
| Thank you for creating an Automation Anywhere Single Sign-on (SSO) account. |  |
| Ready to get started? <u>Click here</u> .                                   |  |
|                                                                             |  |
| Best,                                                                       |  |
| Automation Anywhere Team                                                    |  |
| AUTOMATION <sup>®</sup><br>ANYWHERE<br>Go be great.                         |  |

Final step: Upon Successful registration and confirmation

 $\checkmark\,$  On your AAU dashboard you will find the below learning path to access.

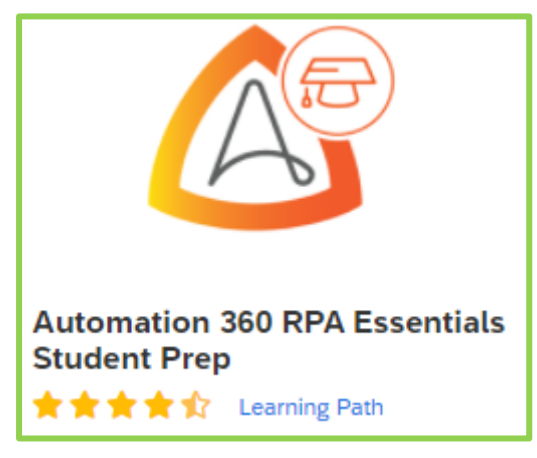

- If learning path is not available on your dashboard, <u>CLICK HERE</u> to register for "<u>Automation 360</u> <u>RPA Essentials Student Prep</u>" directly from AAU web page.
- For further access issues, write to us at <u>learning@automationanywhere.com</u>

Completion of "Automation 360 RPA Essentials Student Prep" is mandatory.

HAPPY LEARNING